# 비교과 이용자 매뉴얼

### Contents

- 01 비교과 목록
- 02 비교과 참여
- 03 비교과 상세

#### 비교과 이용자 매뉴얼

비교과 목록

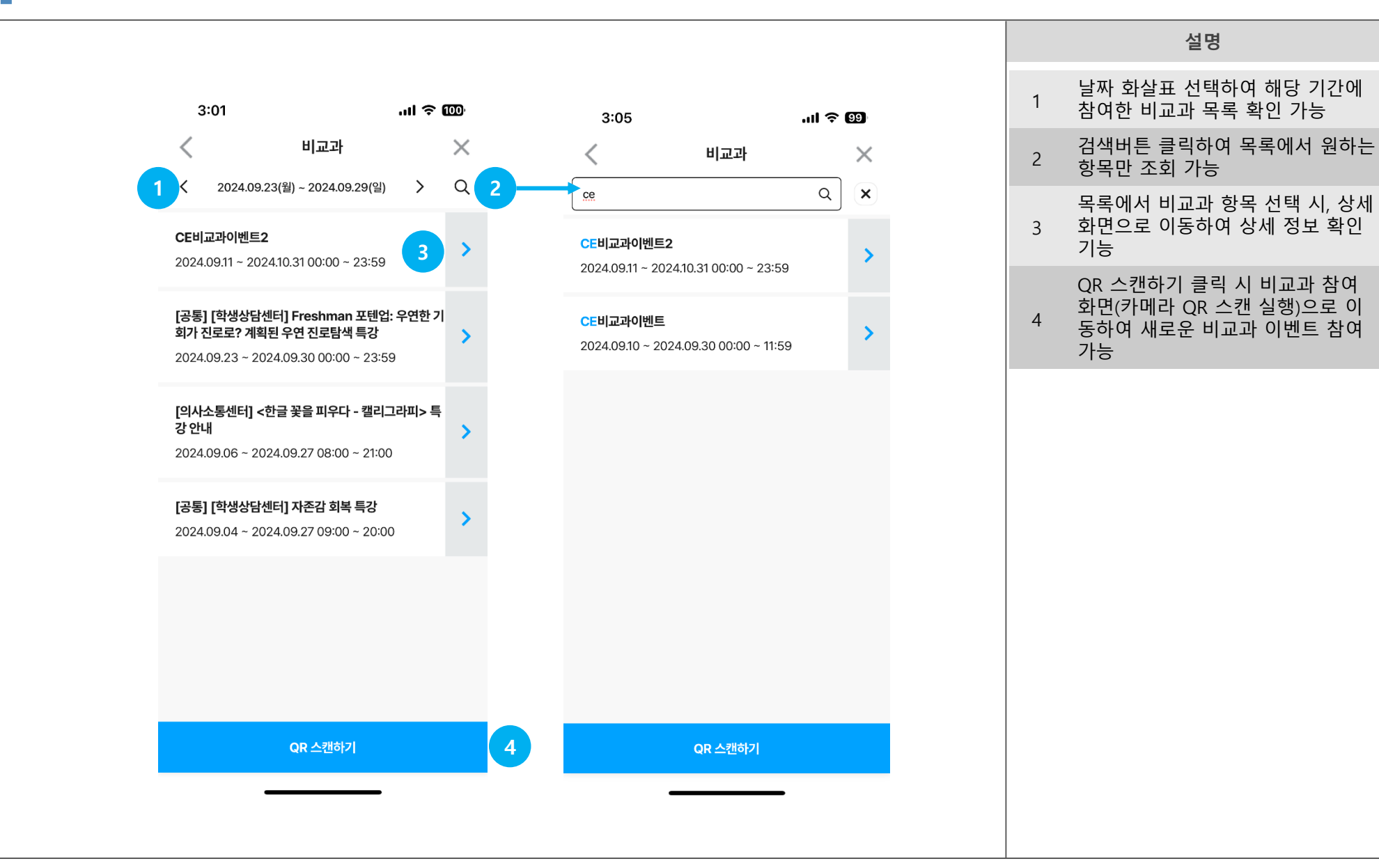

설명

비교과 참여 : QR 스캔

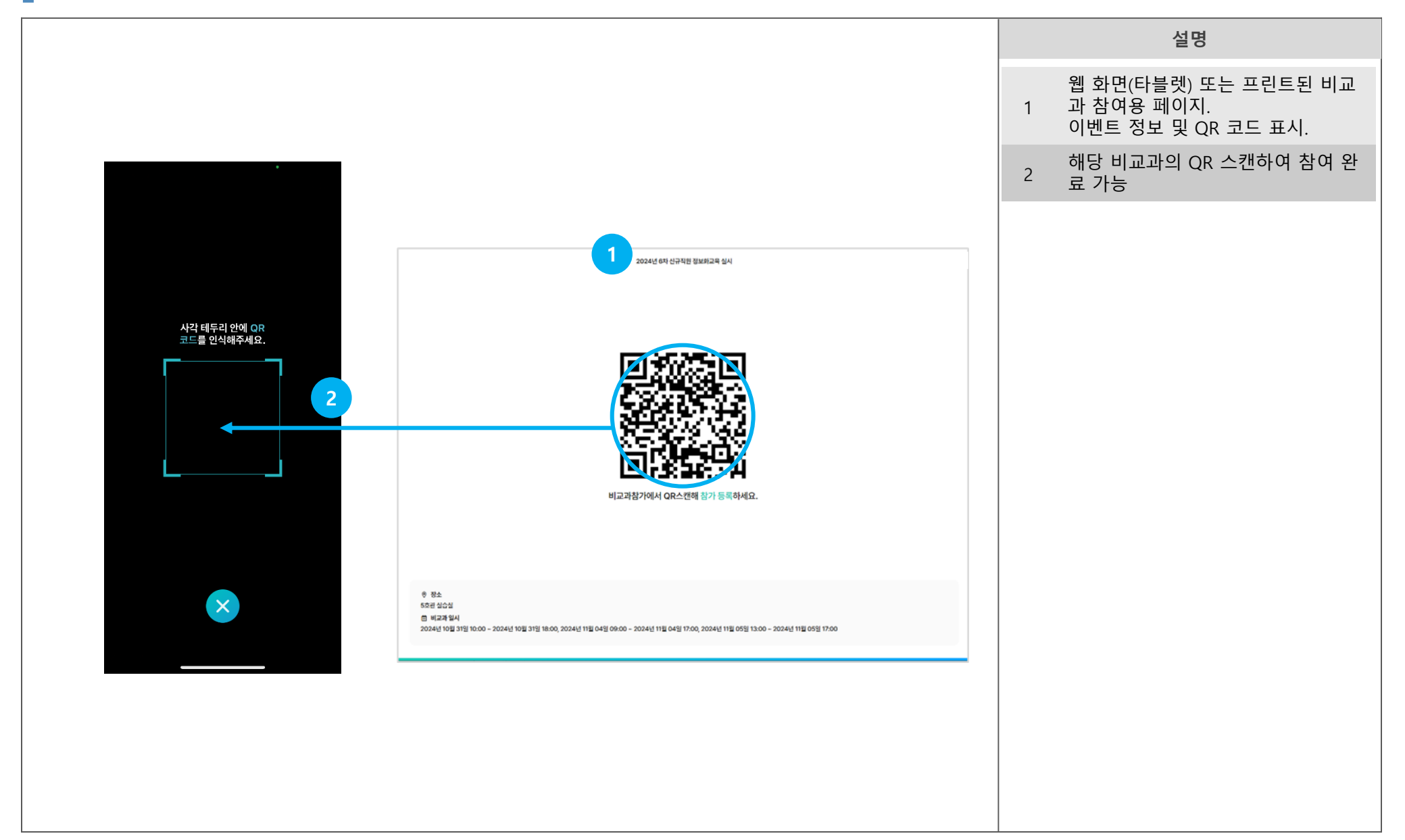

#### 비교과 이용자 매뉴얼

비교과 참여 : 참여완료

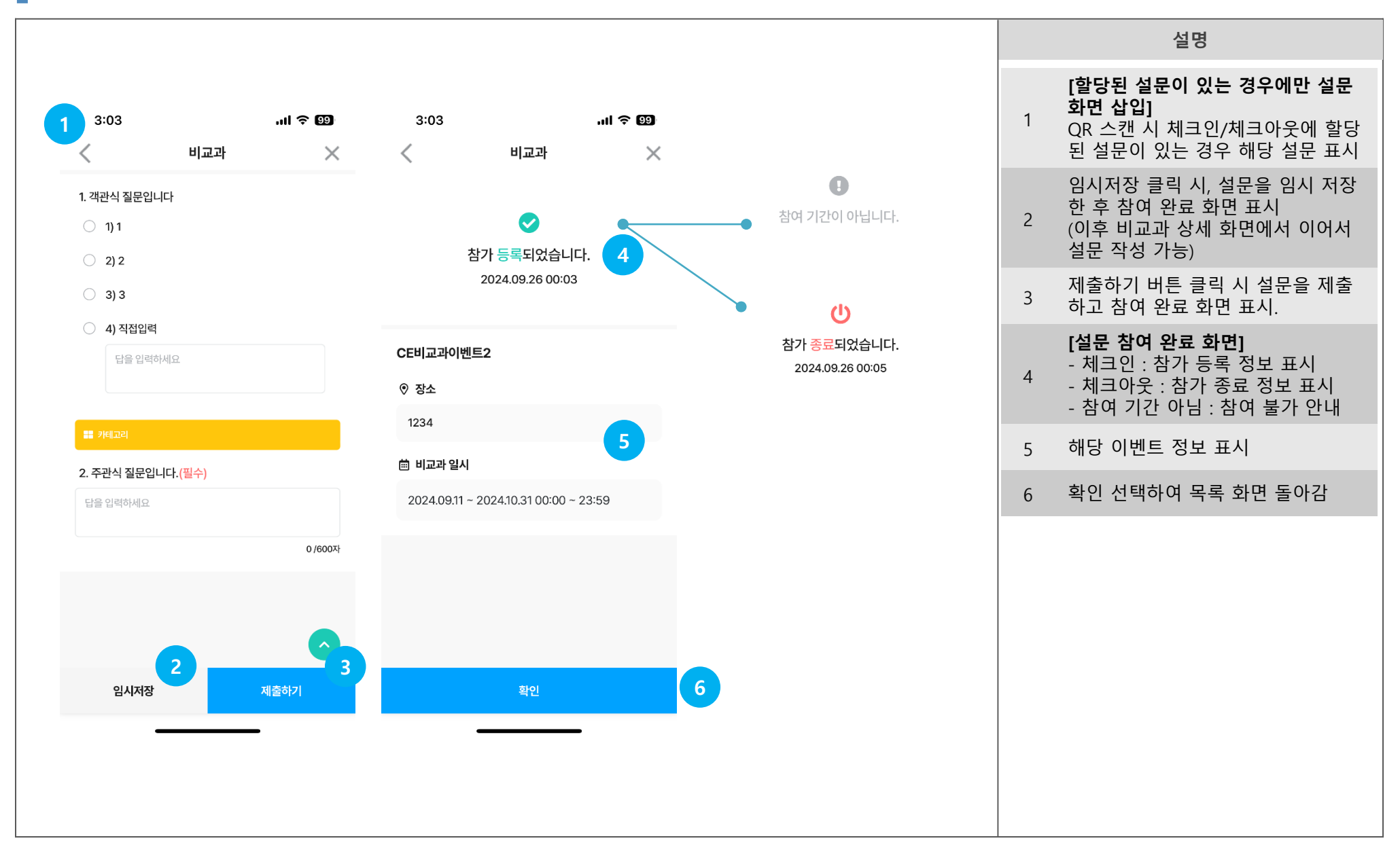

### 비교과 상세

| 3:02       العاب العاب ال | 3:02 <ul> <li>ألام الألى</li> <li>ألام الألى</li></ul>                                                                                                    |                               |                                                              |                            |
|----------------------------------------------------------------------------------------------------|----------------------------------------------------------------------------------------------------|-------------------------------|--------------------------------------------------------------|----------------------------|
| 3:02       .nl € €3         <                                                                                                    | 3:02      I € €3          IQJ         CEUIQUOIDEC      I         0 & SA      I         1234      I         DEUIQUOIDEC      I         2024.09.11       00:00 - 23:59         2024.09.12       00:00 - 23:59         2024.09.13       00:00 - 23:59         2024.09.13       00:00 - 23:59         2024.09.13       00:00 - 23:59         2024.09.13       00:00 - 23:59         0 * ØrØNT SEC SECON CONTROLONDON - 23:59                                                                                                    |                               |                                                              |                            |
| 이 장소         1234         교 비교과 일시         2024.09.11       00:00 - 23:59         2024.09.12       00:00 - 23:59         2024.09.13       00:00 - 23:59         2024.09.13       00:00 - 23:59         Inaritration of the second second seco                                                                                                    | 이 장소         1234         교교 입지         2024.09.11       00:00 - 23:59         2024.09.12       00:00 - 23:59         2024.09.13       00:00 - 23:59         Imark To the set of the set of the | з:<br><<br>СЕНІ:              | ::02<br>비교<br> 교과이벤트2                                        | ''에 손 @<br>5               |
| 1234 <ul> <li>····································</li></ul>                                                                                                    | 1234                                                                                                    | ♥ 장:                          | 상소                                                           |                            |
| 2024.09.13 00:00 - 23:59         비교과 참가 현황         1       최여하지 않은 생문이 있습니다.         2       10:31 생문 1         2024.09.25       10:31 생문 1         2024.09.25       10:31 생문 1         2024.09.24       00:02 2         3       02:37 2         2024.09.21       00:12 2         2024.09.20       23:43 2         2024.09.12       00:08 2         2024.09.11       19:47 2         19:48 2                                                                                                    | 2024.09.13 00:00 - 23:59         비교과 참가 현황         ① 참여하지 않은 설문이 있습니다.         일자       체크인       체크이웃         일자       체크인       3       02:37 @         2024.09.21       00:12 @       00:19 @         2024.09.20       23:43 @       미등록         2024.09.12       00:08 @       00:22 @         2024.09.11       19:47 @       19:48 @                                                                                                    | 123.<br>iii iii<br>202<br>202 | 34<br>비교과 일시<br>24.09.11 00:00 ~ 23:<br>24.09.12 00:00 ~ 23: | :59                        |
| 비교과 참가 현황         ① おゆ하지 않은 성분니다.         2024.09.25       10:31 설문 ①       제크아웃         2024.09.26       10:31 설문 ②       0:32 ⑦       02:37 ②         2024.09.21       00:12 ②       00:19 ②       00:22 ②         2024.09.21       00:08 ②       00:22 ②       00:22 ③         2024.09.12       19:47 ③       19:48 ②         2024.09.11       19:47 ③       19:48 ②                                                                                                    | 비교과 참가 현황         ① 참여하지 않은 성분이 있는(L)         2024.09.25       10:31 설문       제크아웃         2024.09.25       10:31 설문       미등록         2024.09.21       00:02 ②       3       02:37 ②         2024.09.21       00:12 ②       00:19 ②       3         2024.09.21       00:08 ②       00:22 ③       3         2024.09.11       19:47 ②       19:48 ②       3         2024.09.11       19:47 ②       19:48 ②       3                                                                                                    | 202                           | 24.09.13 00:00 ~ 23:                                         | :59                        |
| 외자     체크인     체크아웃       2024.09.25     10:31 설문 2     미등록       2024.09.24     00:02 ②     3     02:37 ②       2024.09.21     00:12 ③     00:19 ③       2024.09.20     23:43 ③     미등록       2024.09.12     00:08 ②     00:22 ②       2024.09.11     19:47 ④     19:48 ③                                                                                                    | 외자     체크인     체크아웃       2024.09.25     10:31 #문 2     미등록       2024.09.24     00:02 ②     3     02:37 ②       2024.09.21     00:12 ②     00:19 ③       2024.09.20     23:43 ③     미등록       2024.09.12     00:08 ②     00:22 ③       2024.09.11     19:47 ③     19:48 ③                                                                                                    | 비교과<br>① 참여                   | <b>바 참가 현황</b><br>여하지 않은 설문이 있습니다.                           |                            |
| 2024.09.25       10:31 #문 2       미등록         2024.09.24       00:02 ②       3       02:37 ②         2024.09.21       00:12 ②       00:19 ②         2024.09.20       23:43 ②       미등록         2024.09.12       00:08 ③       00:22 ③         2024.09.11       19:47 ③       19:48 ③                                                                                                    | 2024.09.25       10:31 #문 3       미등록         2024.09.24       00:02 ②       3       02:37 ②         2024.09.21       00:12 ②       00:19 ②         2024.09.20       23:43 ③       미등록         2024.09.12       00:08 ③       00:22 ③         2024.09.11       19:47 ②       19:48 ②         목록으로                                                                                                    | 일자                            | 체크                                                           | 코인 체크아웃                    |
| 2024.09.24 00:02 · · · · 02:37 · ·<br>2024.09.21 00:12 · · 00:19 · ·<br>2024.09.20 23:43 · · 미등록<br>2024.09.12 00:08 · 00:22 · ·<br>2024.09.11 19:47 · 19:48 · ·                                                                                                    | 2024.09.24 00:02 · · · · 02:37 · ·<br>2024.09.21 00:12 · · 00:19 · ·<br>2024.09.20 23:43 · · 미등록<br>2024.09.12 00:08 · 00:22 · ·<br>2024.09.11 19:47 · 19:48 · ·<br>목록으로                                                                                                    | 2024.0                        | .09.25 10:31                                                 | 설문 🖸 이등록                   |
| 2024.09.20 23:43 ⓒ 미등록<br>2024.09.12 00:08 ⓒ 00:22 ⓒ<br>2024.09.11 19:47 ⓒ 19:48 ⓒ<br>목록으로                                                                                                    | 2024.09.20 23:43 ⓒ 미등록<br>2024.09.12 00:08 ⓒ 00:22 ⓒ<br>2024.09.11 19:47 ⓒ 19:48 ⓒ<br>목록으로                                                                                                    | 2024.0                        | .09.24 00:0                                                  | 2 ⊘ 02:37 ⊘<br>2 Ø 00:19 Ø |
| 2024.09.12 00:08 $ O$ 00:22 $\bigcirc$<br>2024.09.11 19:47 $\bigcirc$ 19:48 $\oslash$<br>목록으로                                                                                                    | 2024.09.12 00:08 ⓒ 00:22 ⓒ<br>2024.09.11 19:47 ⓒ 19:48 ⓒ<br>목록으로                                                                                                    | 2024.0                        | .09.20 23:4                                                  | 3 🧭 미등록                    |
| 2024.09.11 19:47                                                                                                    | 2024.09.11 19:47 ⓒ 19:48 ⓒ<br>목록으로                                                                                                    | 2024.0                        | .09.12 00:0                                                  | 8 🧭 00:22 🥥                |
| 목록으로                                                                                                    | 목록으로                                                                                                    | 2024.0                        | .09.11 19:4                                                  | 7 🥥 19:48 🥝                |
| 독록으도                                                                                                    | <u>독</u> 폭으도                                                                                                    |                               |                                                              | 03                         |
|                                                                                                    |                                                                                                    |                               | 복독                                                           | 으로                         |

## End of Document